## ※ Eシステムにおける施設基準に係る研修受講について ~受講証明書発行までの流れ~

①日本歯科医師会ホームページから、Eシステムヘログイン (別添のログイン方法をご参照ください)

②教材研修を受講

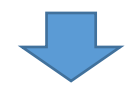

E システムメニュー ⇒ 教材コンテンツ検索 ⇒ 「単位登録する」をクリック ⇒ プレテスト実施 ⇒ 教材研修実施 ⇒ ポストテスト実施 ⇒ テスト合否表示 (別添の教材研修の受講方法をご参照ください)

大項目:「33:感染予防と滅菌法」、中項目:「02:感染予防対策セミナー」

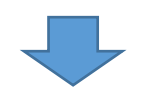

③受講済か確認をする 別添の「履修状況の確認」をご参照いただきご確認ください

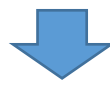

④熊本県歯科医師会事務局へ、研修受講済との旨を連絡ください

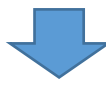

⑤熊本県歯科医師会事務局にて受講の確認後、受講証明書を発行致します 受講証明書は直近の定期発送に同封いたします